## Tutorial para acesso da CAPES via Proxy

## UNIVEM

## 1 - Acessar o ícone do Windows.

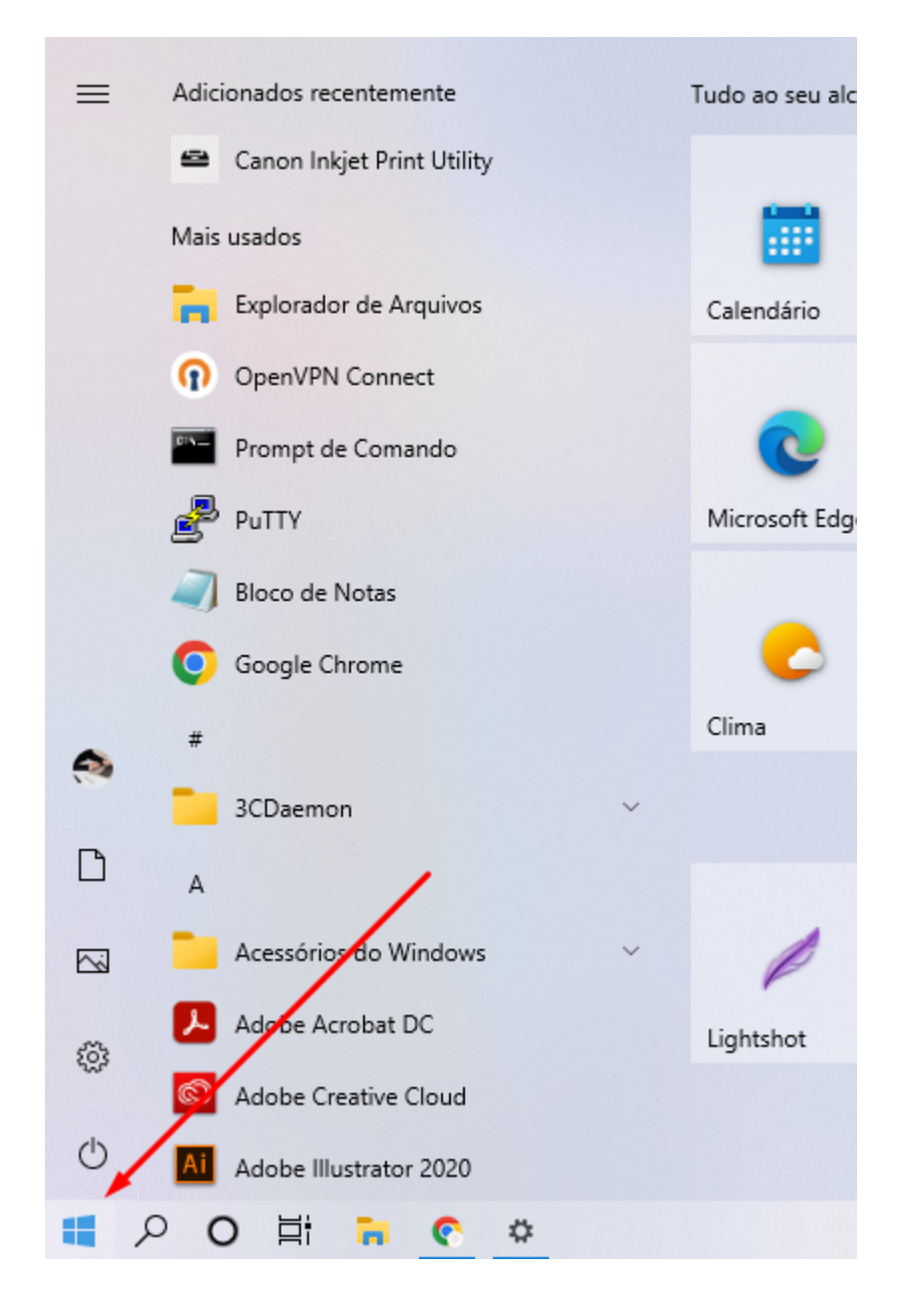

2 - Escrever Proxy no campo de pesquisa e clicar em "Alterar configurações de proxy".

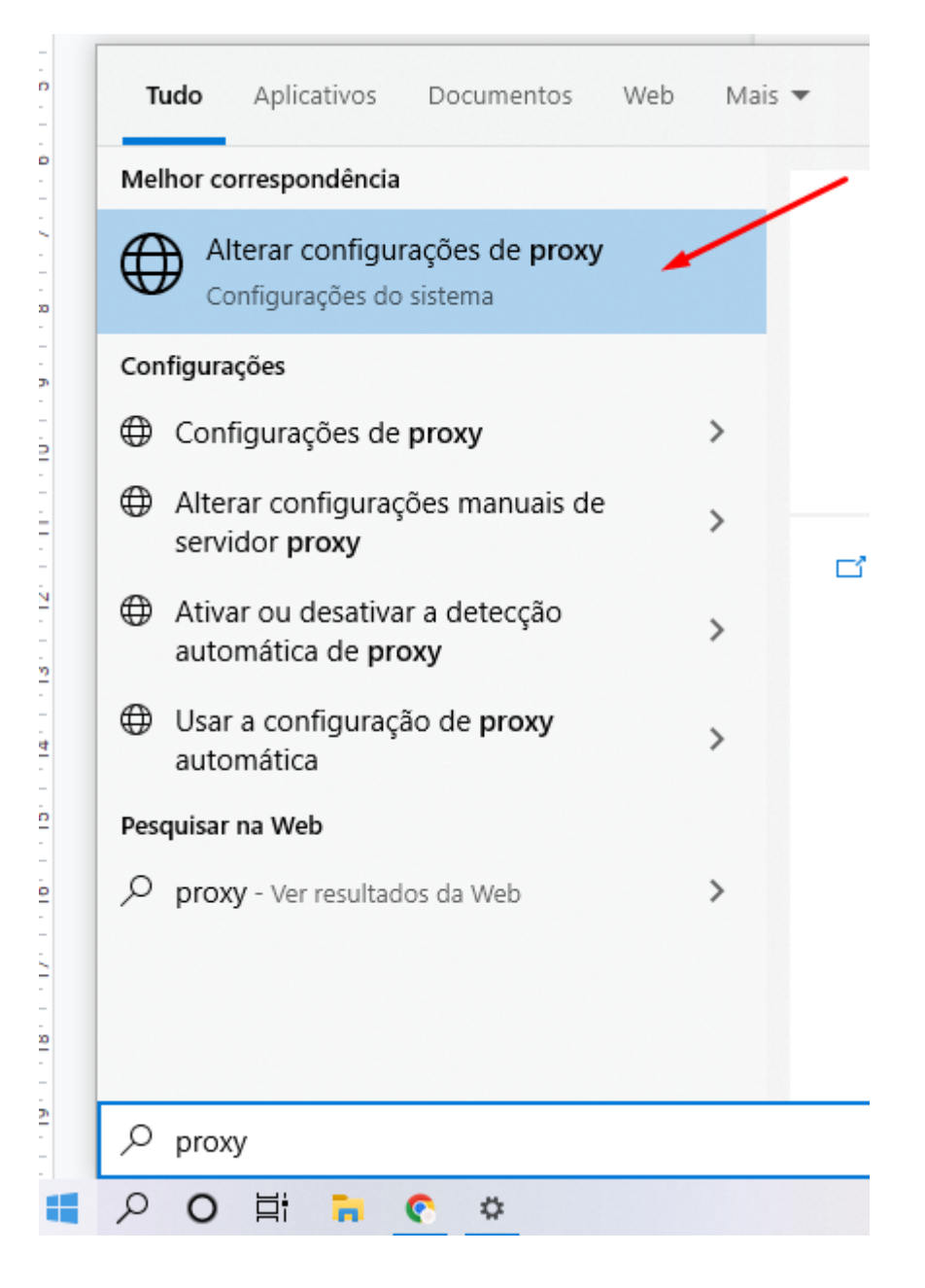

3 - Em Proxy, selecionar o botão "desativado" para ficar ativado e preencher os campos conforme a imagem e clicar em salvar. OBS: Após clicar em salvar, e colocar seu RA igual o passo 4 mostra, vários sites vão parar de acessar por estarem bloqueados.

| Configurações                |                                                                                                    |  |  |  |
|------------------------------|----------------------------------------------------------------------------------------------------|--|--|--|
| 命 Início                     | Proxy                                                                                                    |  |  |  |
| Localizar uma configuração 🖉 | Configuração de proxy automática                                                                                                    |  |  |  |
| Rede e Internet              | Use um servidor proxy para conexões Ethernet ou Wi-Fi. Essas<br>configurações não se aplicam a conexões VPN.                                   |  |  |  |
| 🗇 Status                     | Detectar configurações automaticamente                                                                                                    |  |  |  |
| <i>ſſ</i> , Wi-Fi            | Ativado                                                                                                    |  |  |  |
|                              | Usar script de instalação<br>Desativado                                                                                                    |  |  |  |
|                              |                                                                                                    |  |  |  |
| ଳି Conexão discada           | Endereço de script                                                                                                    |  |  |  |
| ∞ VPN                        |                                                                                                    |  |  |  |
| r‰ Modo avião                | Salvar                                                                                                    |  |  |  |
| (ျာ) Hotspot móvel           | Configuração de proxy manual                                                                                                    |  |  |  |
| Proxy                        | Use um servidor proxy para conexões Ethernet ou Wi-Fi. Essas<br>configurações não se aplicam a conexões VPN.                                   |  |  |  |
|                              | Usar um servidor proxy                                                                                                    |  |  |  |
|                              | C Ativado                                                                                                    |  |  |  |
|                              | Endereço Porta                                                                                                    |  |  |  |
|                              | capes.univem.edu.br 3330                                                                                                    |  |  |  |
|                              | Use o servidor proxy, exceto para os endereços que começarem<br>com as entradas a seguir. Use ponto e vírgula (;) para separar as<br>entradas. |  |  |  |
|                              | *.local                                                                                                    |  |  |  |
|                              |                                                                                                    |  |  |  |
|                              | Não usar o servidor proxy para endereços locais (intranet)                                                                                     |  |  |  |
|                              | Salvar                                                                                                    |  |  |  |
|                              |                                                                                                    |  |  |  |

4 - Após clicar em salvar no passo número 3, vão ter computadores que já vão pedir para você colocar o seu RA e sua Senha, é só colocar e dar ok. Terá outros computadores que solicitará o usuário e senha apenas quando abrir o navegador, aconselhamos utilizar o Microsoft Edge para acesso.

| /eb                                |             |              |                    |                                                                                                    |          |         |          |       |
|------------------------------------|-------------|--------------|--------------------|----------------------------------------------------------------------------------------------------|----------|---------|----------|-------|
| egador padrão? Definir como padrão |             |              | C<br>O<br>Se<br>Su | Entre para acessar este site<br>O proxy http://capes.univem.edu.br:3330 requer um nome de usuário e uma<br>senha.<br>Sua conexão com este site não é segura |          |         |          |       |
|                                    | G           | Pesquisar na | Web Se             | ome de usuário                                                                                                    | ٠        | Entrar  | Cancela  |       |
| Goo                                | gle Meet UN | IVEM G       | mail               | Office Book                                                                                                    | ting.com | Disney+ | Netshoes | Ame   |
|                                    | Meu Feed    | Esportes     | Notícias           | Entretenimento                                                                                                    | Dinheiro | Compras | Trânsito | Mapas |

5 - Após ter entrado com o usuário e senha é só acessar o link:

<u>https://www.periodicos.capes.gov.br/</u> e vai ser verificado que está acessando com a base da Univem.

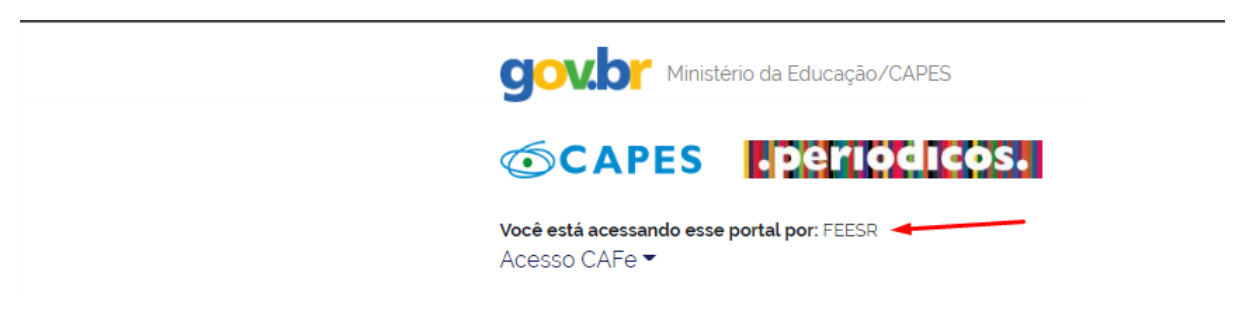

6 - Após finalizar o acesso, desative no proxy a configuração feita anteriormente para voltar acessar todos os sites 100% normais.

| Usar um servidor proxy |       |   |  |  |  |
|------------------------|-------|---|--|--|--|
| Desativado             |       |   |  |  |  |
| Endereço               | Porta | _ |  |  |  |
| capes.univem.edu.br    | 3330  |   |  |  |  |

Use o servidor proxy, exceto para os endereços que começarem com as entradas a seguir. Use ponto e vírgula (;) para separar as entradas.

| *.local    |            |            |        |             |            |
|------------|------------|------------|--------|-------------|------------|
| 🔽 Não usar | o servidor | proxy para | endere | eços locais | (intranet) |
| Salvar     |            |            |        |             |            |